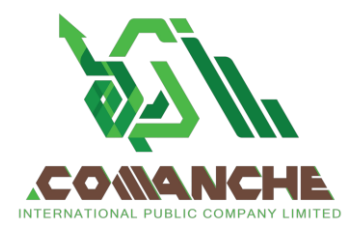

บริษัท โคแมนซี่ อินเตอร์เนชั่นแนล จำกัด (มหาชน) เลขที่ 161 ซอยสุขุมวิท 55 (ทองหล่อ) แขวงคลองตันเหนือ เขตวัฒนา กรุงเทพมหานคร 10110 โทร 02 120 6252 เลขประจำดัวผู้เสียภาษี 0107559000273

#### COMANCHE INTERNATIONAL PUBLIC COMPANY LIMITED

161 Soi Sukhumvit 55 (Thong Lor), Klongtan-nua, Wattana, Bangkok 10110 Tel: 02 120 6252 Tax ID 0107559000273

คลิกลิงก์ URL หรือสแกน QR Code จากหนังสือเชิญประชุม

ขั้นตอนที่ 2 กรอกข้อมูลสำหรับยืนยันตัวตนผู้ถือหุ้น

รออีเมลจากเจ้าหน้าที่แจ้งรายละเอียดข้อมูลการประชุมและ

ขั้นตอนที่ 1 กรอกข้อมูล ข้อมูลผู้ถือหุ้น

้ขั้นตอนที่ 3 ยืนยันตัวตนผ่าน OTP

เพื่อตรวจสอบความถูกต้องของข้อมูล

รหัสผ่านเข้าใช้งาน

้เลือกประเภทในการยื่นแบบคำร้อง เพื่อทำรายการ 4 ขั้นตอน ดังนี้

ขั้นตอนที่ 4 ทำรายการสำเร็จ ระบบจะแสดงข้อมูลผู้ถือหุ้นอีกครั้ง

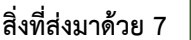

### <u>วิธีปฏิบัติในการเข้าร่วมประชุมผ่านสื่ออิเล็กทรอนิกส์ Inventech Connect</u>

ผู้ถือหุ้นและผู้รับมอบฉันทะที่ประสงค์จะเข้าประชุมผ่านสื่ออิเล็กทรอนิกส์ด้วยตนเอง สามารถดำเนินการได้ตามขั้นตอนการยื่น แบบคำร้องเข้าร่วมประชุมผ่านสื่ออิเล็กทรอนิกส์ ดังนี้

## ขั้นตอนการยื่นแบบคำร้องเข้าร่วมประชุมผ่านสื่ออิเล็กทรอนิกส์

1. ยื่นแบบคำร้องเข้าร่วมประชุมผ่าน Web browser ให้เข้าไปที่ <u>https://app.inventech.co.th/COMAN684064R/#/homepage</u>

หรือสแกน QR Code นี้ เพื่อเข้าสู่ระบบ

และดำเนินการตามขั้นตอนดังภาพ

\*\* หากต้องการรวมบัญชีผู้ใช้ให้ทำรายการ ด้วยอีเมลและเบอร์โทรศัพท์เดียวกัน \*\*

 สำหรับผู้ถือหุ้นที่ประสงค์จะเข้าร่วมประชุมด้วยตนเอง หรือโดยผู้รับมอบฉันทะที่ไม่ใช่กรรมการบริษัทฯ ผ่านสื่ออิเล็กทรอนิกส์ ระบบลง ทะเบียนยื่นแบบคำร้องจะเปิดให้ดำเนินการตั้งแต่วันที่ 8 พฤศจิกายน 2567 เวลา 08:30 น. โดยระบบจะปิดการลงทะเบียนวันที่ 15 พฤศจิกายน 2567 จนกว่าจะปิดการประชุม

 ระบบประชุมผ่านสื่ออิเล็กทรอนิกส์จะเปิดให้เข้าระบบได้ในวันที่ <u>15 พฤศจิกายน 2567</u> เวลา <u>08:00 น.</u> (ก่อนเปิดประชุม 2 ชั่วโมง) โดยผู้ถือหุ้นหรือผู้รับมอบฉันทะใช้ Username และ Password ที่ได้รับและปฏิบัติตามคู่มือการใช้งานในระบบ

## การมอบฉันทะให้กรรมการของบริษัทฯ

หากกรณีผู้ถือหุ้นที่ประสงค์จะมอบฉันทะให้กรรมการของบริษัทฯ <u>สามารถยื่นแบบคำร้องผ่านสื่ออิเล็กทรอนิกส์ได้ตามขั้นตอนที่กำหนด</u> <u>หรือจัดส่งหนังสือมอบฉันทะ พร้อมเอกสารประกอบ มายังบริษัทฯ ทางไปรษณีย์ ตามที่อยู่ข้างล่างนี้ โดยเอกสารจะต้อง มาถึงบริษัทฯ ภายในวันที่ 11 พฤศจิกายน 2567 เวลา 17.00 น.</u>

หนังสือมอบฉันทะ - (สำนักเลขานุการบริษัท)

บริษัท โคแมนชี่ อินเตอร์เนชั่นแนล จากัด (มหาชน)

เลขที่ 161 ซอยสุขุมวิท 55 (ทองหล่อ) แขวงคลองตันเหนือ เขตวัฒนา กรุงเทพมหานคร 10110

โทร. 02 120 6252

## หากพบปัญหาในการใช้งาน สามารถติดต่อ Inventech Call Center

02-460-9231

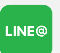

@inventechconnect

ให้บริการระหว่างวันที่ 8 – 15 พฤศจิกายน 2567 เวลา 08.30 – 17.30 น. (เฉพาะวันทำการ ไม่รวมวันหยุดราชการและวันหยุดนักขัตฤกษ์)

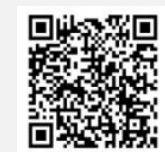

แจ้งปัญหาการใช้งาน @inventechconnect

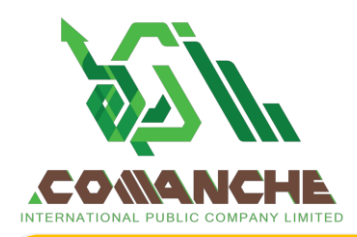

บริษัท โคแมนซี่ อินเตอร์เนชั่นแนล จำกัด (มหาชน) เลขที่ 161 ซอยสุขุมวิท 55 (ทองหล่อ) แขวงคลองตันเหนือ เขตวัฒนา กรุงเทพมหานคร 10110 โทร 02 120 6252 เลขประจำตัวผู้เสียภาษี 0107559000273

#### COMANCHE INTERNATIONAL PUBLIC COMPANY LIMITED

161 Soi Sukhumvit 55 (Thong Lor), Klongtan-nua, Wattana, Bangkok 10110 Tel: 02 120 6252

Tax ID 0107559000273

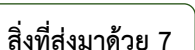

### ขั้นตอนการลงทะเบียนเพื่อเข้าร่วมประชุม (e-Register) และขั้นตอนการลงคะแนนเสียง (e-Voting)

- กรอกอีเมลและรหัสผ่านที่ได้รับจากอีเมล หรือขอรหัส OTP
- กดปุ่ม "ลงทะเบียน" โดยคะแนนเสียงจะถูกนับเป็นองค์ประชุม
- 3 กดปุ่ม "เข้าร่วมประชุม" จากนั้นกดปุ่ม "Join Meeting"
- เลือกระเบียบวาระการประชุมที่บริษัทกำหนด
- 5 กดปุ่ม "ลงคะแนน"
- 6 เลือกลงคะแนนตามความประสงค์
- 7 ระบบจะแสดงผลลัพธ์การลงคะแนนเสียงล่าสุดที่ได้ทำการเลือก ลงคะแนน

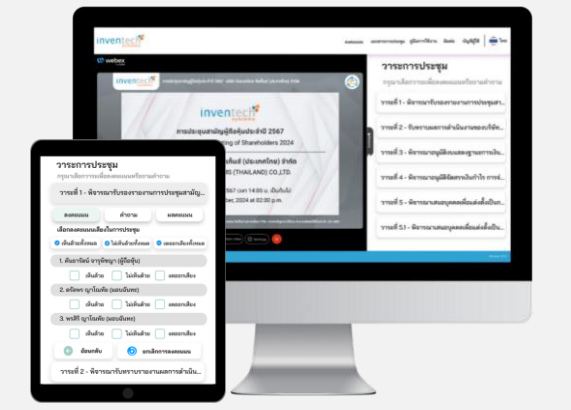

หากต้องการยกเลิกการลงคะแนนเสียงล่าสุด กรุณากดปุ่ม "ยกเลิกการลงคะแนน" (ซึ่งหมายความว่า ผลคะแนนล่าสุดของท่านจะ เท่ากับการไม่ออกเสียงลงคะแนน หรือผลคะแนนของท่านจะถูกนำไปรวมกับคะแนนเสียงที่การประชุมกำหนด) โดยท่านสามารถแก้ไข การออกเสียงลงคะแนนได้จนกว่าระบบจะปิดรับการลงคะแนนเสียงในวาระนั้นๆ

## ขั้นตอนการถามคำถามผ่านระบบ Inventech Connect

λιάδοηςειῦθυοιςεκητευξεεφιμήψιξιψήηἡημα
ληςήμι "今ຳຄາμ"
ληςήμι "今ຳຄາμ"
ληςήμι "今ຳຄາμ"
ληςήμι "φήτημα κατης "ἐἰκρຳημα
ληςήμι "φήτημα κατης "ἐἰκρຳημα
ληςήμι "φητας κατης του κατης του κατ

### คู่มือการใช้งาน Inventech Connect

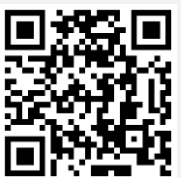

คู่มือการใช้งานระบบ Inventech Connect

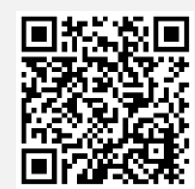

วิดีโอการใช้งานระบบ Inventech Connect

\*หมายเหตุ การทำงานของระบบประชุมผ่านสื่ออิเล็กทรอนิกส์ และระบบ Inventech Connect ขึ้นอยู่กับระบบอินเทอร์เน็ตที่รองรับของผู้ถือหุ้นหรือผู้รับ มอบฉันทะ รวมถึงอุปกรณ์ และ/หรือ โปรแกรมของอุปกรณ์ กรุณาใช้อุปกรณ์ และ/หรือโปรแกรมดังต่อไปนี้ในการใช้งานระบบ

- 1. ความเร็วของอินเทอร์เน็ตที่แนะนำ
  - High Definition Video: ควรมีความเร็วอินเทอร์เน็ตที่ 2.5 Mbps (ความเร็วอินเทอร์เน็ตที่แนะนำ)
  - High Quality Video: ควรมีความเร็วอินเทอร์เน็ตที่ 1.0 Mbps
  - Standard Quality Video: ควรมีความเร็วอินเทอร์เน็ตที่ 0.5 Mbps
- 2. อุปกรณ์ที่สามารถใช้งานได้
  - โทรศัพท์เคลื่อนที่/อุปกรณ์แท็ปเล็ต ระบบปฏิบัติการ iOS หรือ Android
  - เครื่องคอมพิวเตอร์/เครื่องคอมพิวเตอร์โน้ตบุ๊ค ระบบปฏิบัติการ Windows หรือ Mac
- อินเทอร์เน็ตเบราว์เซอร์ Chrome (เบราว์เซอร์ที่แนะนำ) / Safari / Microsoft Edge \*\* โดยระบบไม่รองรับ Internet Explorer

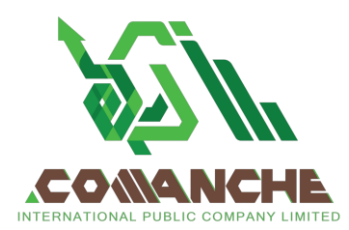

บริษัท โคแมนซี่ อินเตอร์เนชั่นแนล จำกัด (มหาชน) เลขที่ 161 ซอยสุขุมวิท 55 (ทองหล่อ) แขวงคลองตันเหนือ เขตวัฒนา กรุงเทพมหานคร 10110 โทร 02 120 6252 เลขประจำตัวผู้เสียภาษี 0107559000273

#### COMANCHE INTERNATIONAL PUBLIC COMPANY LIMITED

161 Soi Sukhumvit 55 (Thong Lor), Klongtan-nua, Wattana, Bangkok 10110 Tel: 02 120 6252 Tax ID 0107559000273

สิ่งที่ส่งมาด้วย 7

# ผังแสดงขั้นตอนการเข้าร่วมประชุมผ่านสื่ออิเล็กทรอนิกส์ (e-Meeting)

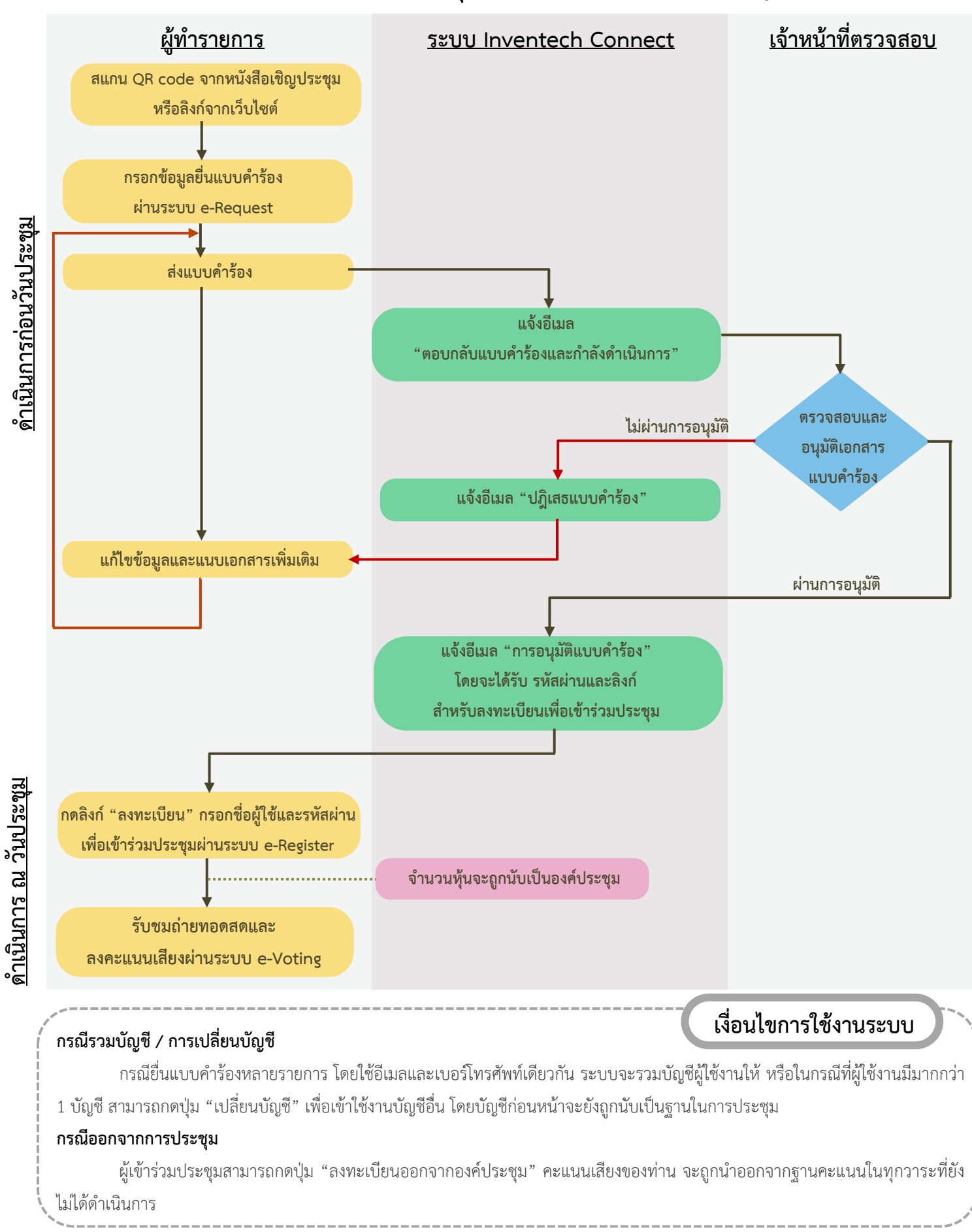